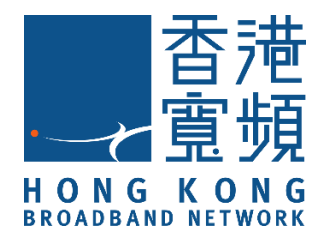

# 智能防盜眼

# (型號:MX-PC-01)

# HKBN Smart 用戶指南

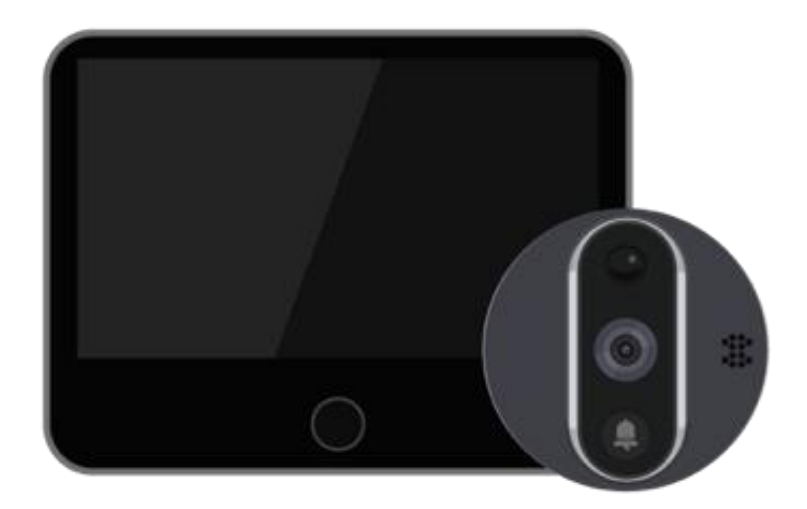

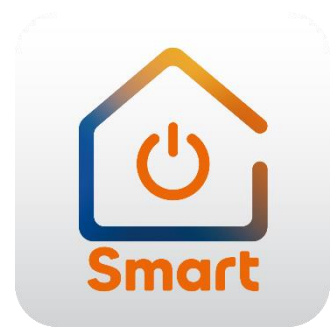

v.20210923

#### 目錄

| 產品介護    | 紹                  |    |
|---------|--------------------|----|
| 產品安     | 裝                  | 4  |
| 下載及     | 安裝 HKBN Smart 應用程式 | 9  |
| 添加設     | 備                  |    |
| 使用設     | 備                  |    |
| -       | 主版面功能              |    |
| -       | 門鈴被按動通知            |    |
| -       | 講話功能               |    |
| -       | 錄影功能               |    |
| -       | 拍照功能               |    |
| -       | 影片回看               | 20 |
| 設備設     | 定                  |    |
| -       | 主版面功能              | 22 |
| -       | 狀態指示燈功能            | 23 |
| -       | 紅外夜視功能             | 24 |
| -       | 動態偵測功能             | 25 |
| -       | 檢查韌體升級             |    |
| -       | 移除設備               |    |
| 常見問     | 題                  |    |
| 產品規格    |                    |    |
| 產品維修及保養 |                    |    |

產品介紹

產品名稱:智能防盜眼

產品型號: MX-PC-01

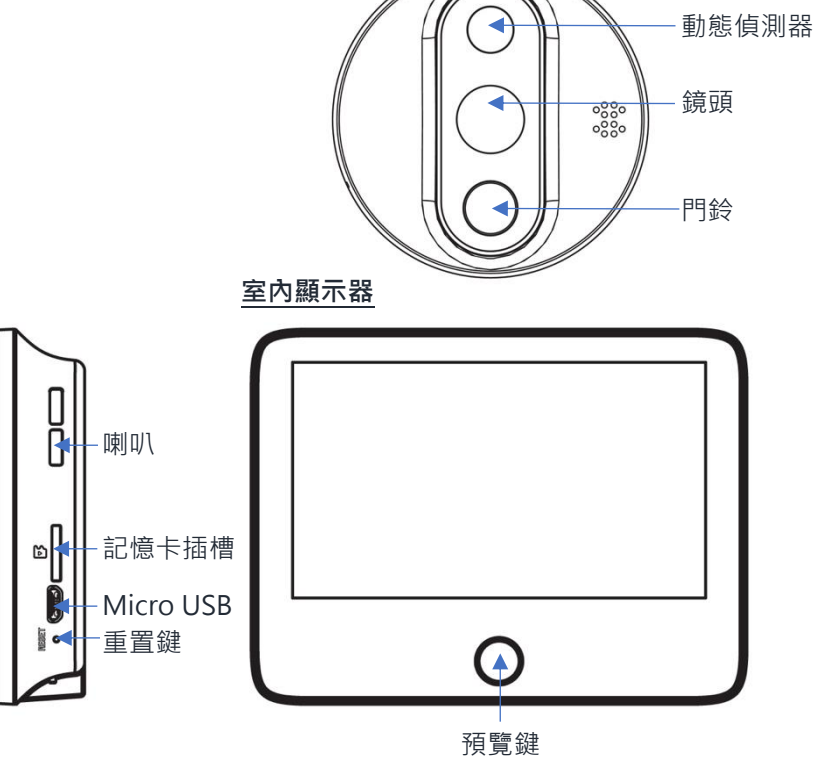

門外鏡頭

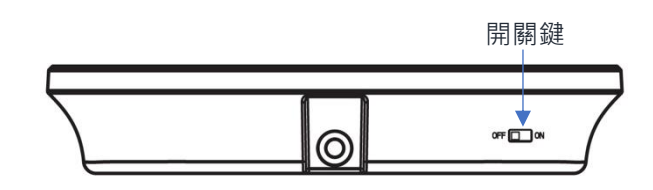

包裝清單

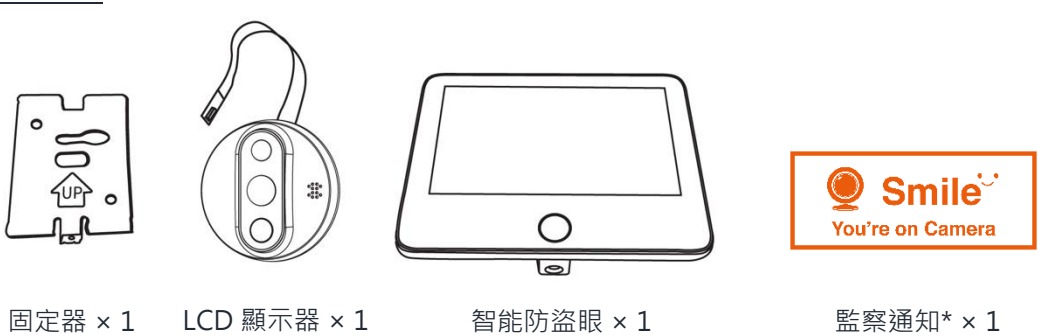

\*客戶請在監察範圍張貼明顯告示 通知各人已受到閉路電視監察。

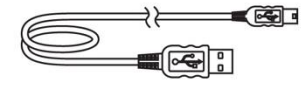

USB 充電線×1

螺絲組件包×1

# 產品安裝

• 適合本產品的門厚及防盜眼尺寸:

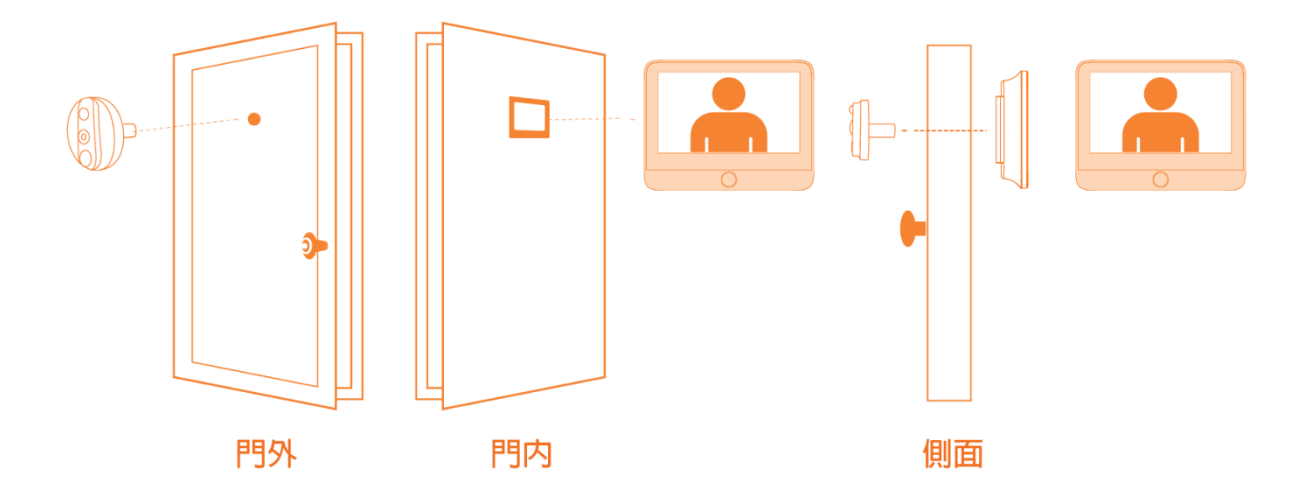

門身厚度適用範圍:35mm - 110mm 防盜眼孔適用範圍:14mm - 50mm

在選用螺絲安裝時,請先確認門的厚度:

- 門厚在 35mm 65mm, 選用 30mm 的螺絲
- 門厚在 65mm 95mm · 選用 55mm 的螺絲
- 門厚在 95mm 110mm, 選用 80mm 的螺絲

產品安裝

• 安裝示意圖:

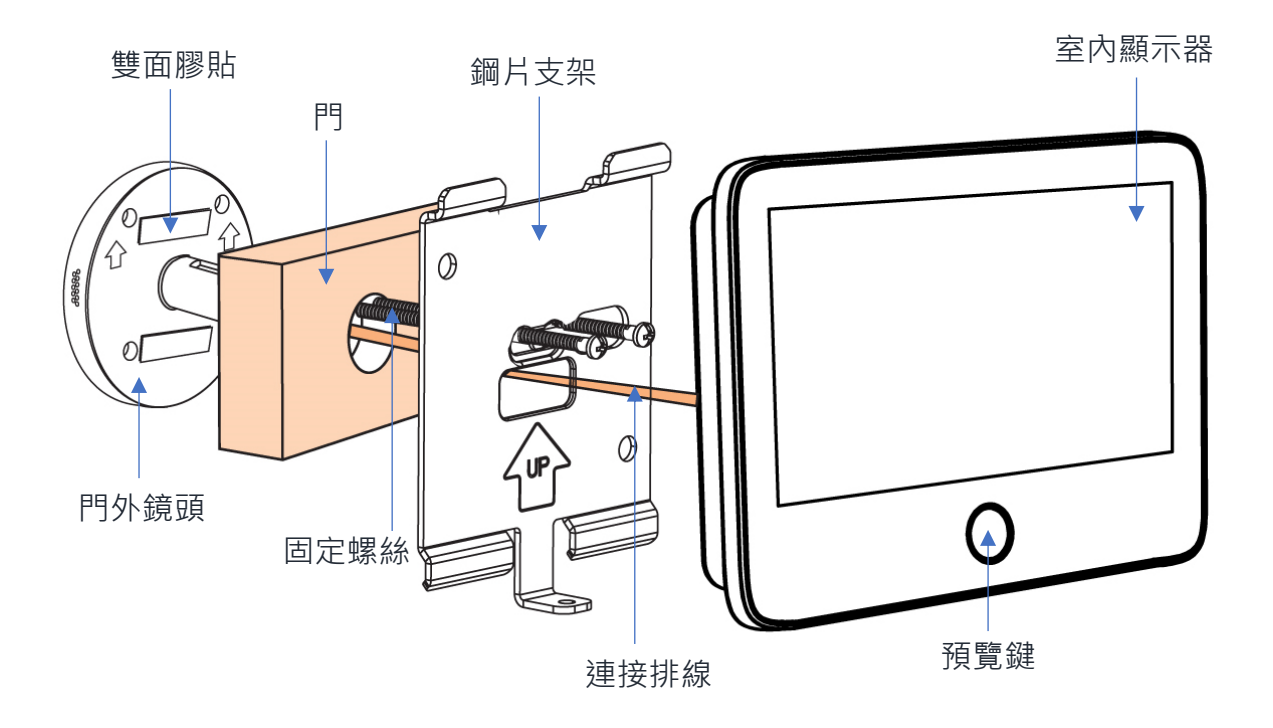

產品安裝

• 安裝步驟教學:

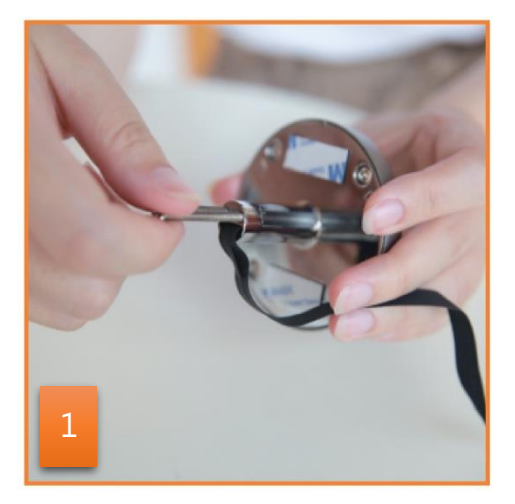

選擇適合您門厚度的螺絲,並 扭入鏡頭後的螺絲孔。

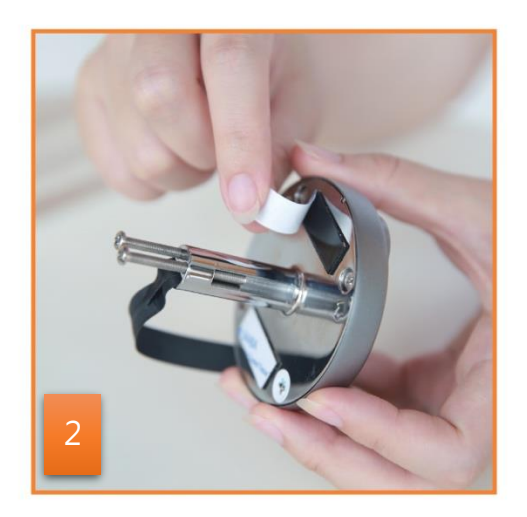

撕開鏡頭後的膠貼。

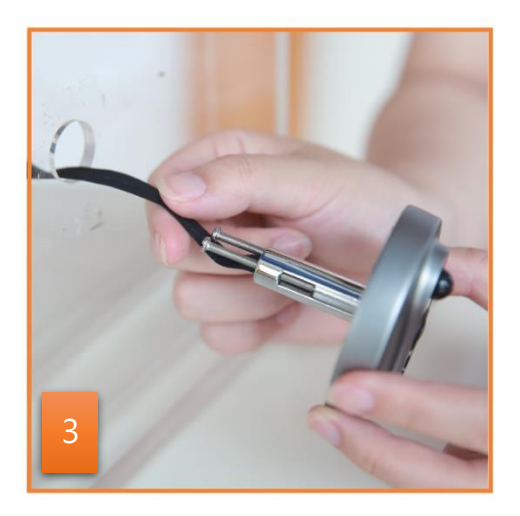

在門外,把排線穿入防盜眼到 門內。

小貼士:若門厚穿線遇困難, 可用紙卷把線送入洞內。

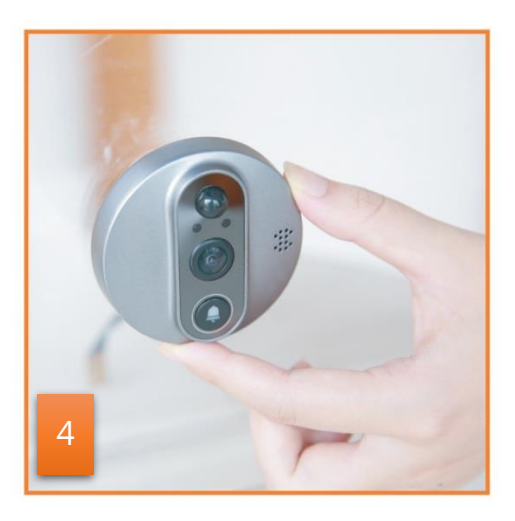

固定好門外鏡頭。

注意:鏡頭方向,門鈴鍵在下 方,此為強力膠貼,先較對好 位置才貼在門上。

產品安裝

• 安裝步驟教學:

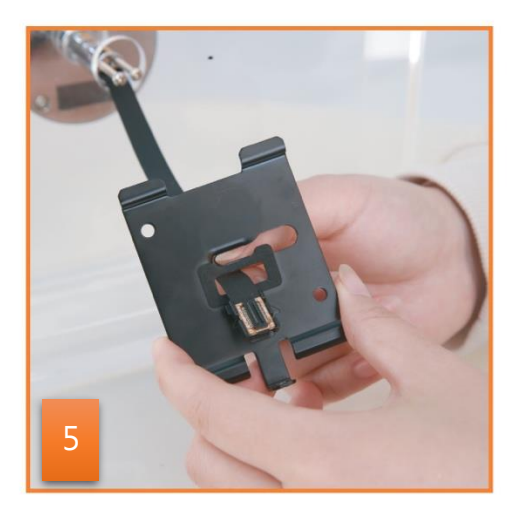

在門內,把排線插頭穿過鋼片 支架。

注意:排線不要打結。

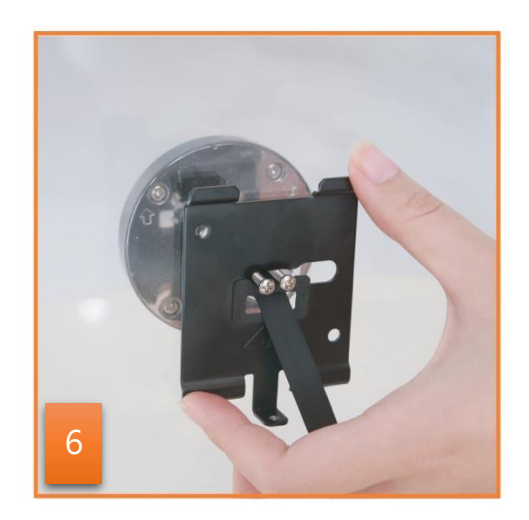

把螺絲釘穿過鋼片支架。

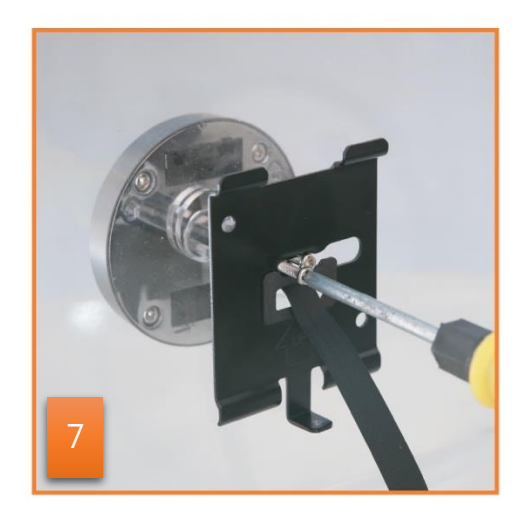

扭緊螺絲以固定鋼片支架。

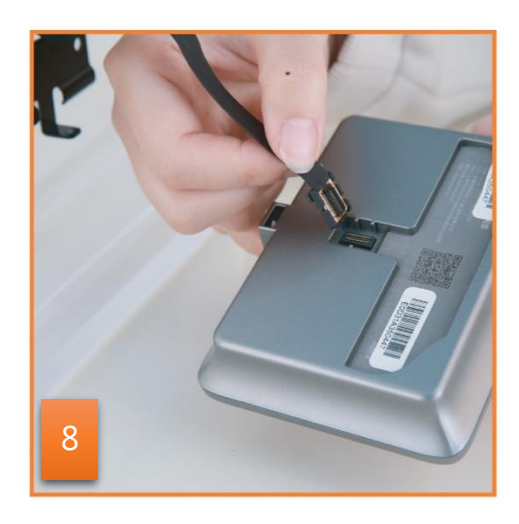

連接到顯示器。

產品安裝

• 安裝步驟教學:

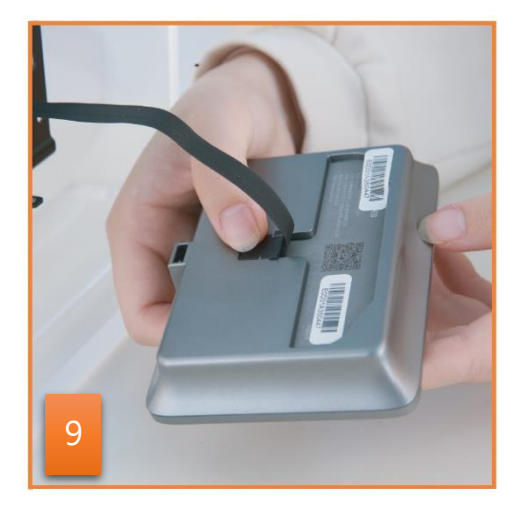

把排線插頭扣入線槽內。

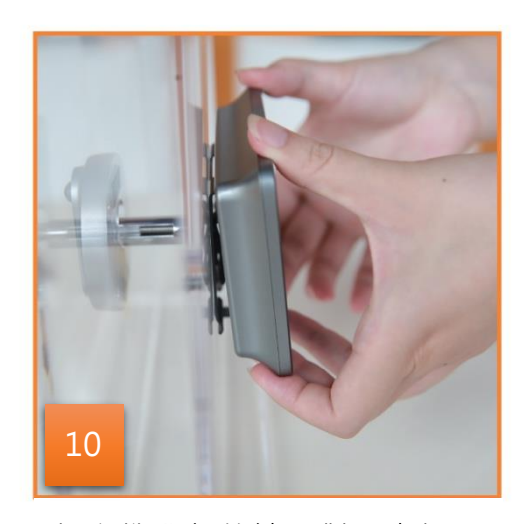

把主機背部的缺口對準支架, 並將主機由上至下扣在支架 上。

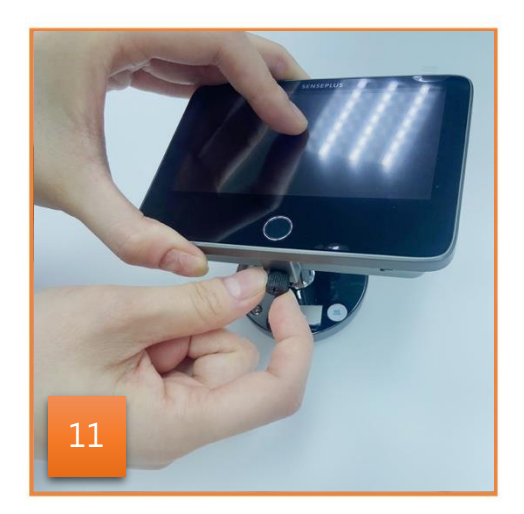

鎖緊底部的螺絲,固定主機。

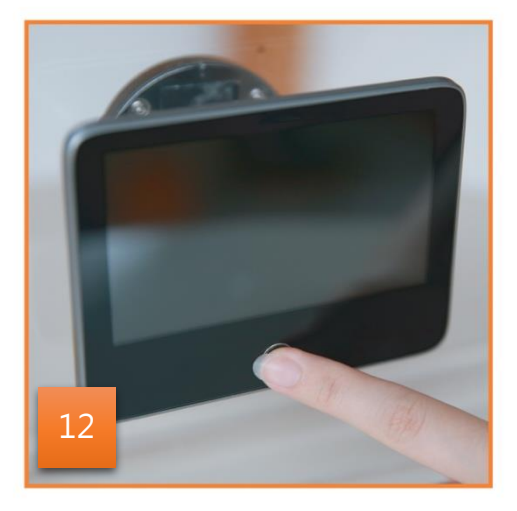

完成安裝,在下方啟動開關 鍵,再按下預覽鍵,便可看到 門外情況。

# 下載及安裝 HKBN Smart 應用程式

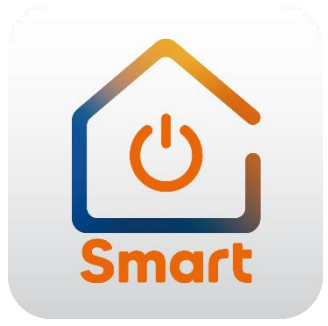

到 Apple 的 App Store 或 Google 的 Play Store 上搜尋「HKBN Smart」 下載並安裝應用程式

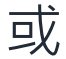

#### 使用手機掃描下面的二維碼

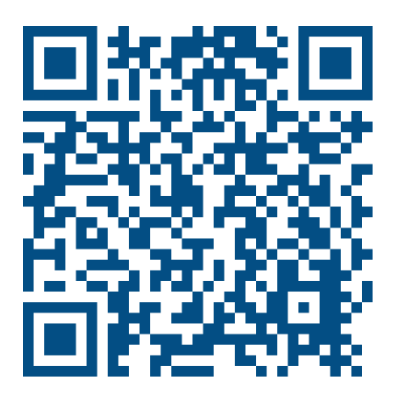

- 1. 添加設備時,您的手機必須連接到 2.4GHz 的 Wi-Fi 網絡;
- 2. 在下方的目錄點擊「設備」(圖1);
- 點擊「添加設備」按鍵,如您有已配對的設備,則點擊右上角的 「+」號(圖2);

9:54 .... 🗢 ன 9:48 設備 所有設備 睡房 廚房 露台 書房 客廳 **Chris Wong** ♀ 葵涌 95% 0(低) 🛖 19°C 室外濕度 紫外線指數 X 0 離線的設備 連線的設備 警告訊息 0 0 0 沒有設備,請添加 編輯小工具 添加設備 1111 2002 智能操作 心 〇 設定 2002 智能操作 心 〇 設定 创 る ||| 設備

(圖1)

(圖2)

- 4. 在左邊目錄選擇「智能攝影機」,再點擊選擇「智能防盜眼」
   (圖3);
- 按住顯示器上的預覽鍵至少5秒,直至啟動掃描二維碼畫面,再 點擊「顯示器已進入掃描模式」按鍵(圖4);

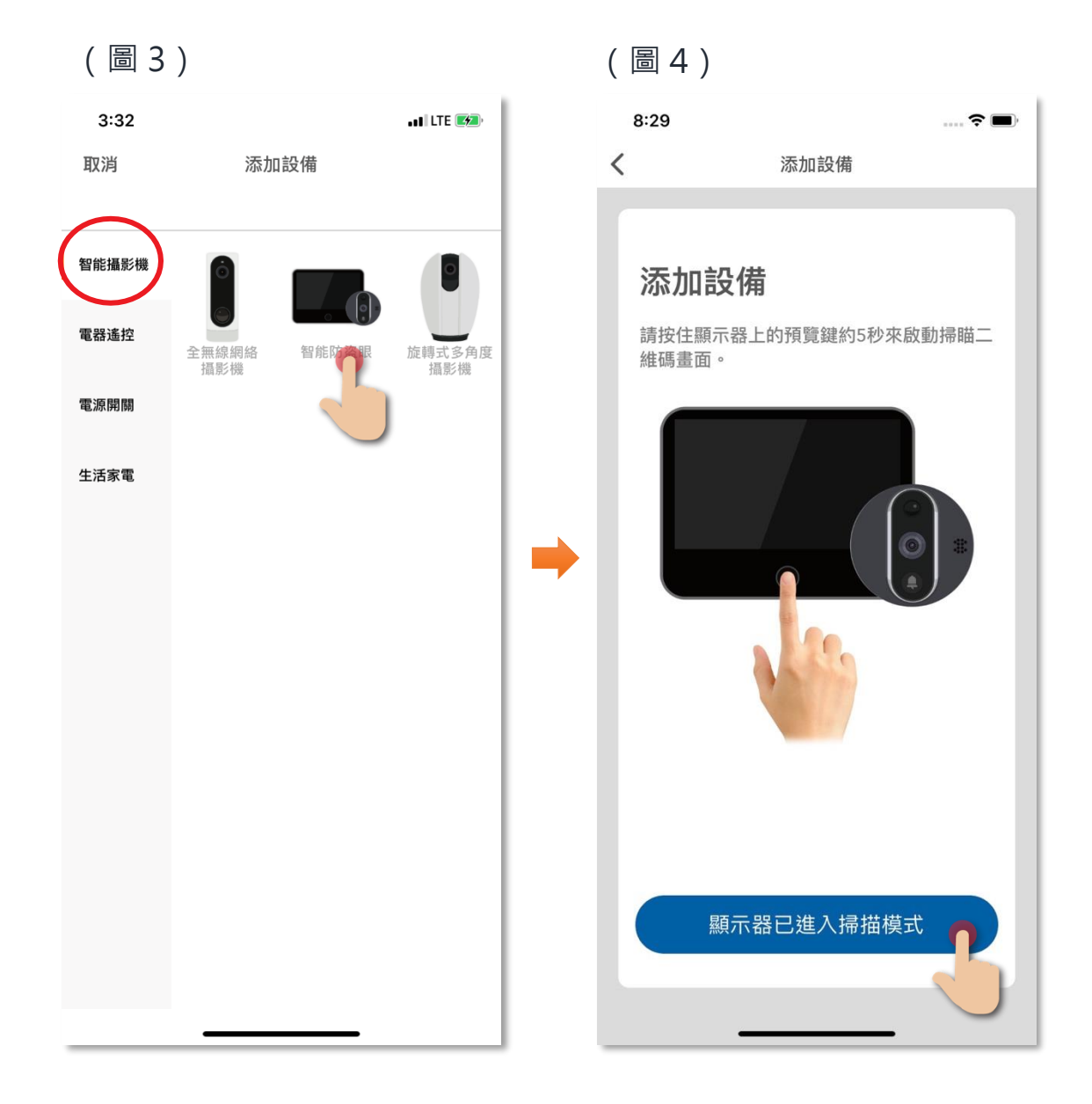

- 6. 選擇 Wi-Fi 網絡及輸入密碼\*, 然後按「下一步」(圖 5);
- 7. 請按照手機程式上的指示進行操作,把手機距離鏡頭大約 15 至
   20 厘米,然後按下一步(圖 6);

#### \*重要提示:Wi-Fi 網絡要求

- 設備暫只支援 2.4GHz 的 Wi-Fi 網絡 · 請確保您的手機及設備連接 2.4GHz 而 非 5GHz 的 Wi-Fi 網絡 。
- 如家中的 2.4GHz 網絡與 5GHz 網絡是使用同一無線網絡名稱(SSID),建議先 更改以分開兩個網絡名稱才開始添加設備;如客戶堅持使用同一無線網絡名 稱,請暫先關掉 5GHz 網絡,才進行智能設備配對。

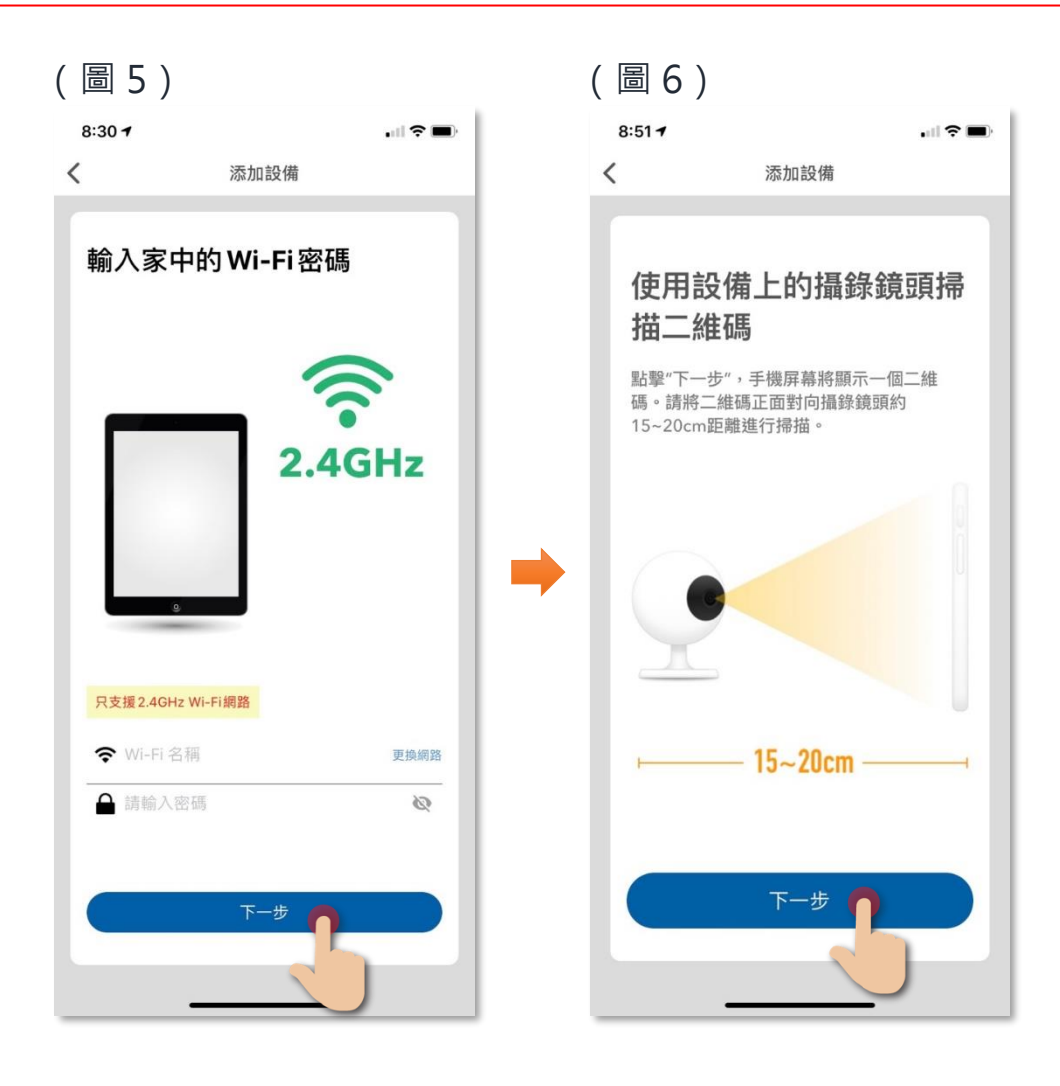

8. 把手機上的二維碼對準智能防盜眼的鏡頭進行掃描,直至聽到顯示器發出提示音「叮」一聲響後,點擊「聽到提示音」(圖 7);
9. 設備開始進行配對,請耐心等候(圖 8);

| (圖7) |       |   | (圖8)                                 |     |
|------|-------|---|--------------------------------------|-----|
| 8:51 |       |   | 8:51 -                               | 🗢 🔲 |
| <    | 添加設備  |   | 返回                                   |     |
|      |       |   | <b>連接中</b><br>路由器、手機和設備儘量靠近          |     |
|      |       | - | 3%                                   |     |
|      | 聽到提示音 |   | ○找到設備<br>○設備註冊到HKBN Home<br>○設備正在初始化 |     |
|      |       |   |                                      |     |

10. 添加成功後可更改設備名稱及配對到適當的房間(您亦可往後在 應用程式內更改),點擊確認完成添加過程,在「設備」目錄中 可找到相關設備。

|        | 2:24       | . II 🗢 🗊   |   | 4:30       |                                   |            |     |                |           |
|--------|------------|------------|---|------------|-----------------------------------|------------|-----|----------------|-----------|
|        | 返回 添加裝置成功  |            |   |            |                                   | 設          | 備   |                | +         |
|        |            |            |   | 所有設備       | 客廳                                | 房間         | 廚房  | 露台             | 第二臣 …     |
|        | 添加裝置成功     |            |   | <b>b</b>   | 旋轉式多                              | 角度攝影       | 影機  |                |           |
| 設備名稱 — | ──▶ 智能防盜眼  |            | ( |            | 皆能防盜                              | 眼          |     |                |           |
| 房間選擇 — | 全部房間 客廳 睡屍 | <b>唐</b> 房 |   |            | 全無線網                              | 絡攝影        | 幾   |                |           |
|        | 露台書房兒童房    | 睡房         |   |            |                                   |            |     |                |           |
|        | BB房        |            |   | 智能遙        | 控器 - 遙控                           | 電器         |     |                |           |
|        |            |            |   |            | 電視                                |            |     |                |           |
|        |            |            |   | 遙控器        |                                   |            | ~~~ |                |           |
|        |            |            |   |            | 萬能遙控<br><sup>局間</sup>             | 器          |     |                |           |
|        |            |            |   | 插座         |                                   |            |     |                |           |
|        |            |            |   |            | Wi-Fi <b>智</b> 角<br><sup>零台</sup> | <b>E插座</b> |     |                |           |
|        | 確認         |            |   | ,···· == ¥ | Vi-Fi智쉵                           | <b>指拖板</b> |     |                |           |
|        | HEDO       |            |   | 「「」        | 1<br>1<br>1<br>1                  | t↓<br>≥備   | 留能把 | 9)<br>28<br>景作 | (D)<br>設定 |
|        |            | -          |   |            | -                                 | _          | _   | -              |           |

### • 主版面功能

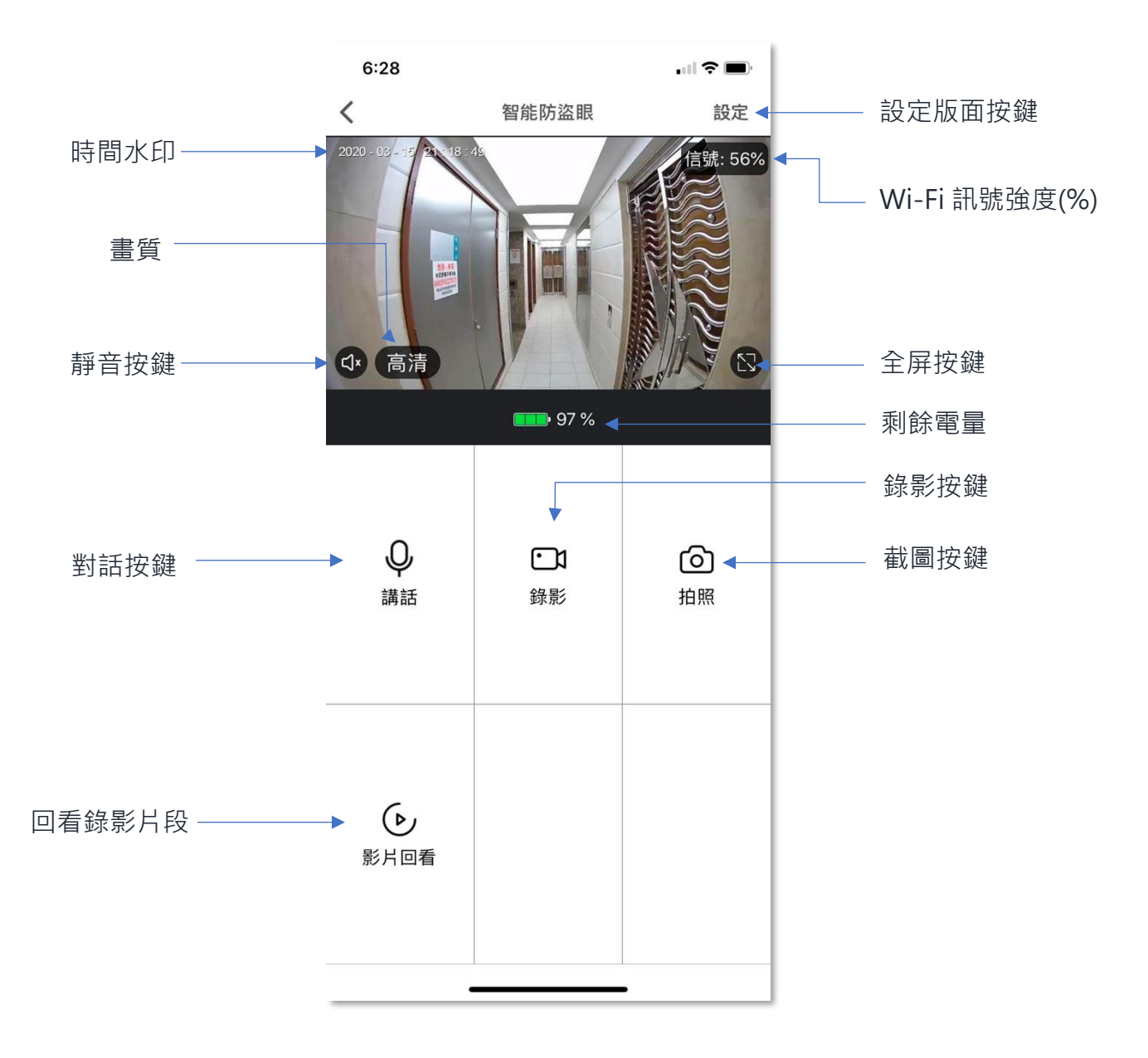

#### • 門鈴被按動通知

- 如有訪客按動門鈴,登記用戶的手機會收到推送通知\*,點擊訊 息後會跳到智能防盜眼的實時畫面。(用戶先要開啟程式內的推 送通知及相關授權);
- 如用戶已在 HKBN Smart 應用程式中,則會彈出一訊息提示有人 按了門鈴,點擊「接受」會跳到智能防盜眼的實時畫面。

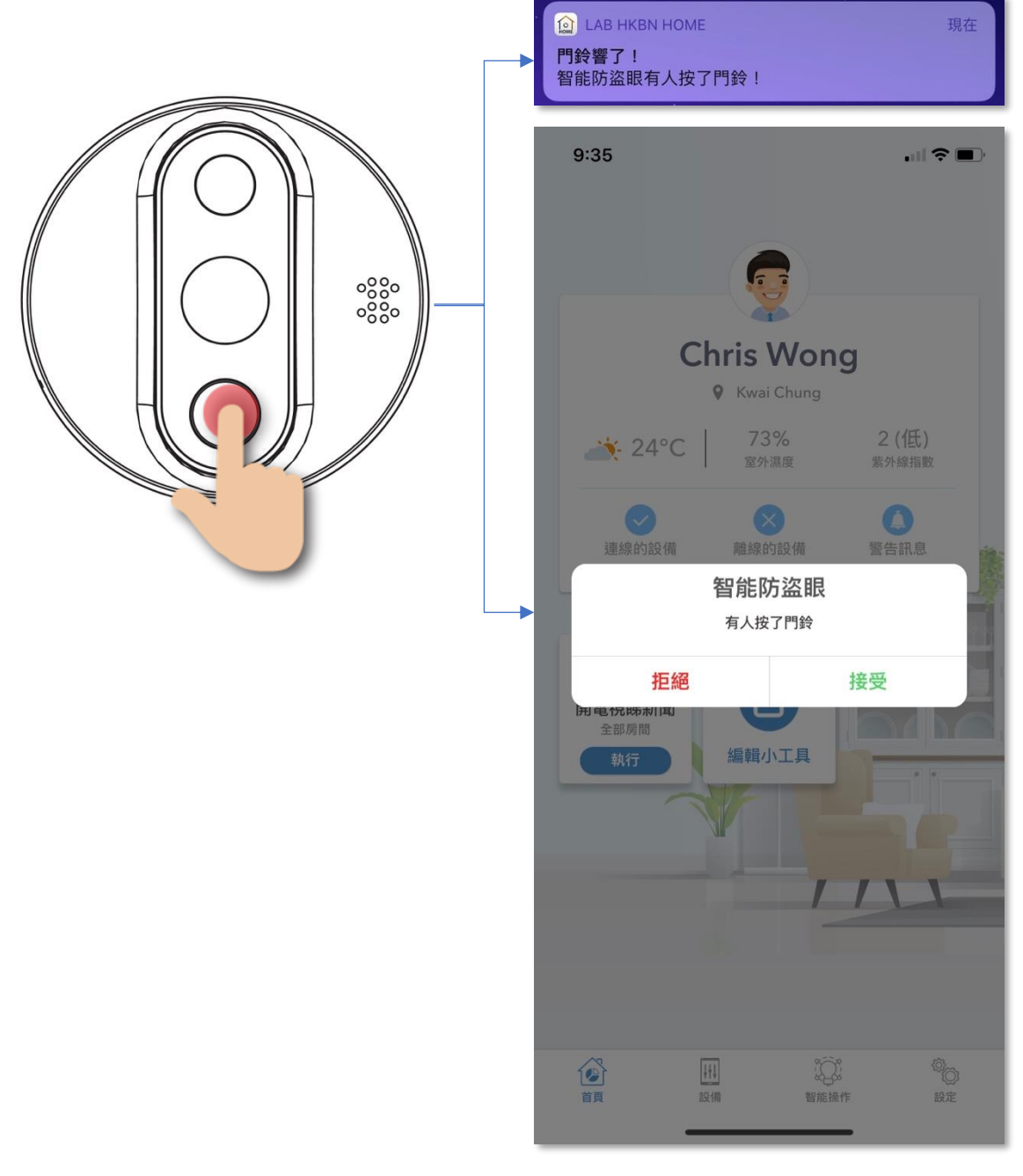

- 講話功能
- 1. 點擊「講話」按鍵,隨即可與門外鏡頭方的人進行對話;
- 2. 如要完結對話,點擊一下「講話」按鍵便可。

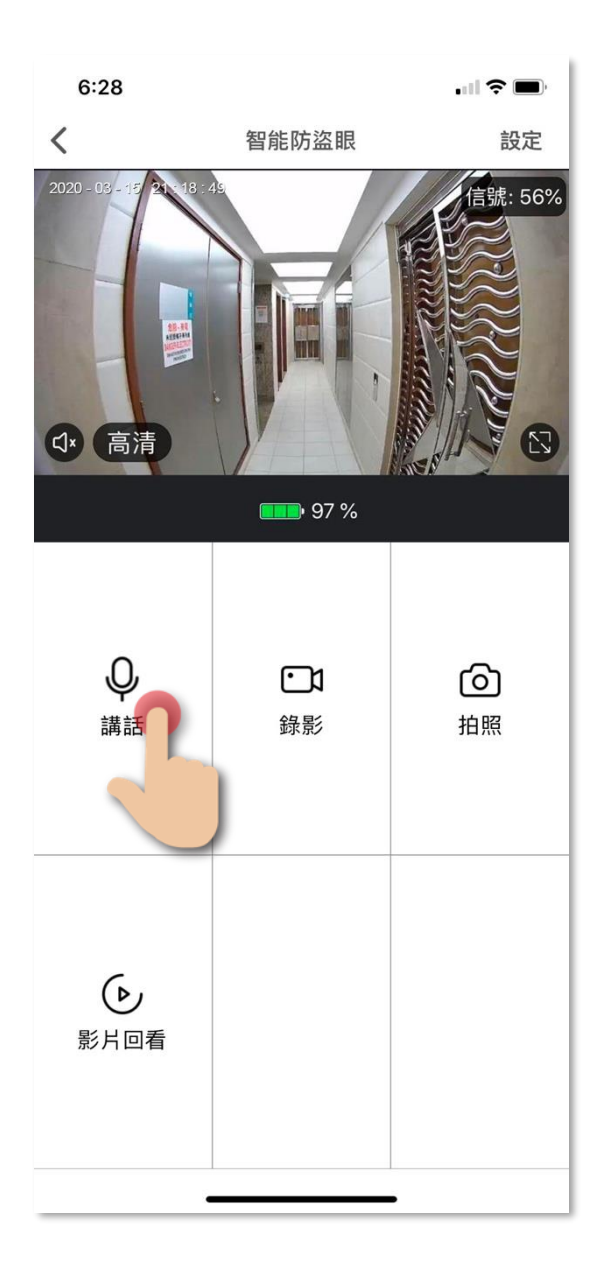

- 錄影功能
- 1. 點擊「錄影」按鍵,隨即開始進行錄影實時影像;
- 如要結束錄影,再點擊一下「錄影」按鍵便可,點擊「確定」完成。(影片會直接儲存到手機的相薄中,並不會存於記憶卡內。)

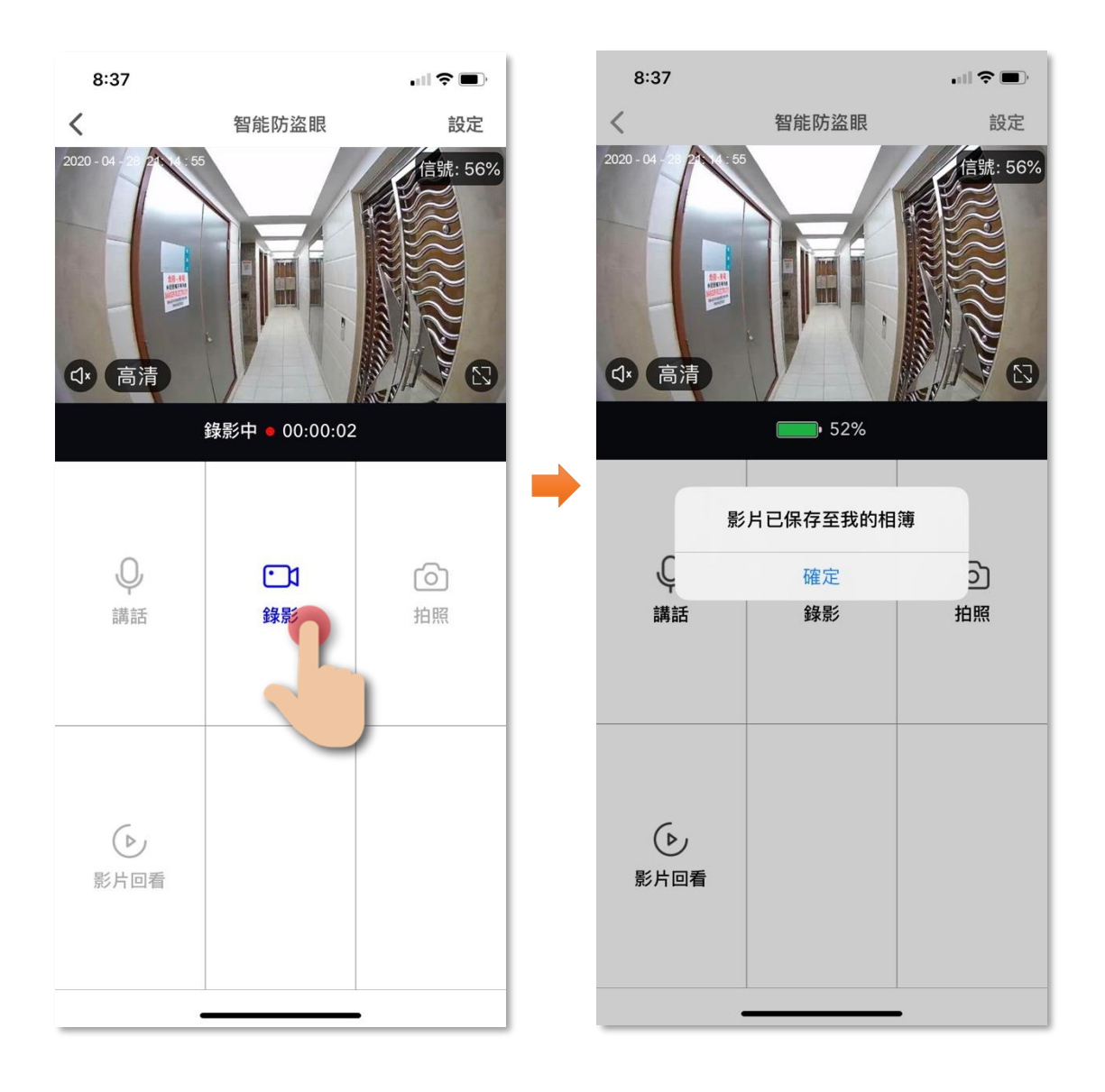

#### • 拍照功能

- 1. 點擊「拍照」按鍵,隨即開始進行拍照;
- 截圖會保存到手機的相薄中(並不會存於記憶卡內)·點擊「確 定」完成。

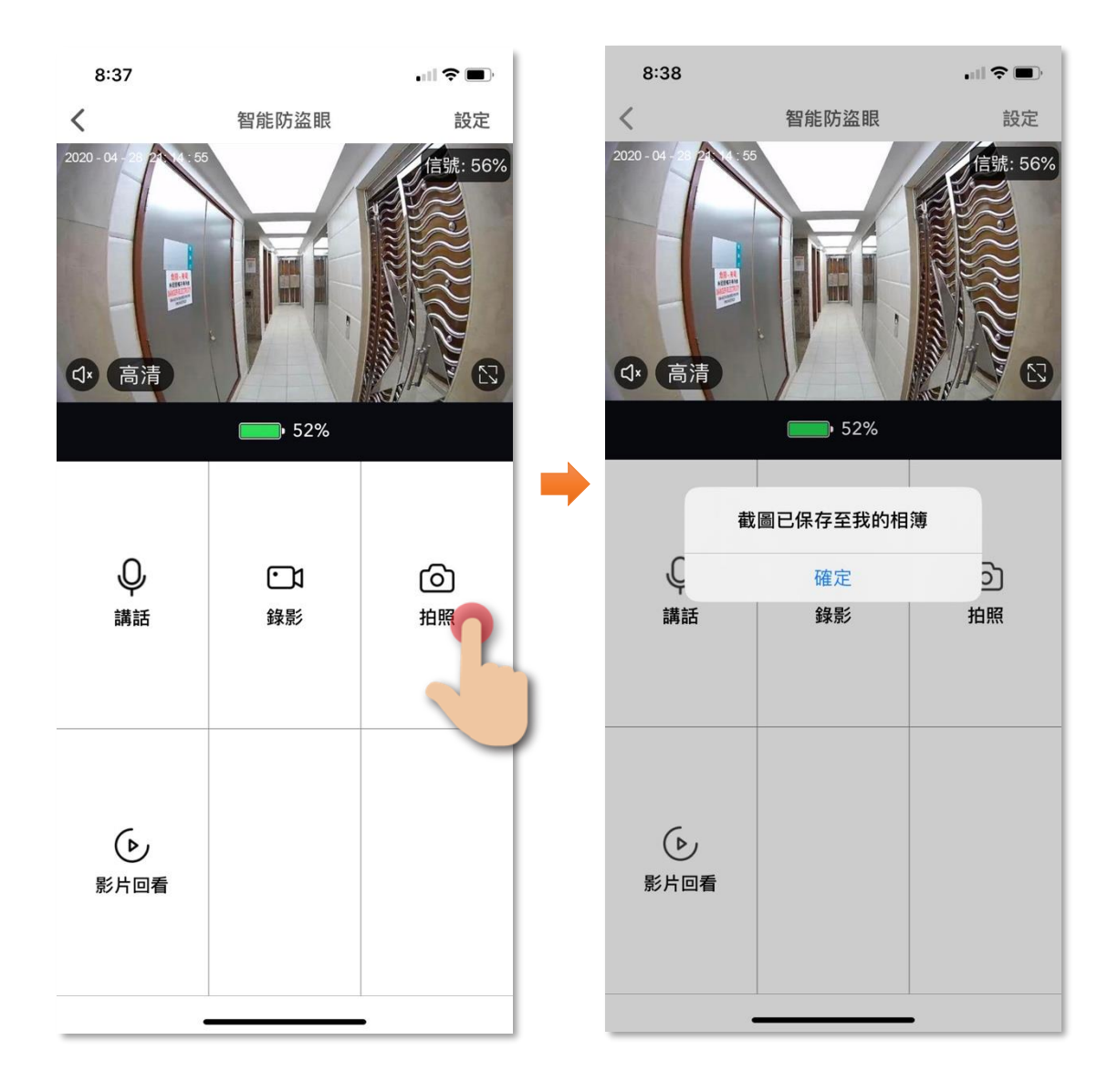

#### •影片回看

- 在影片回看版面, 會顯示當天已紀錄的影片, 點擊下方相關日期 觀看影片。
- 如要看其他日期的紀錄·點擊右上角的日期·再點擊選擇所需的 日期。

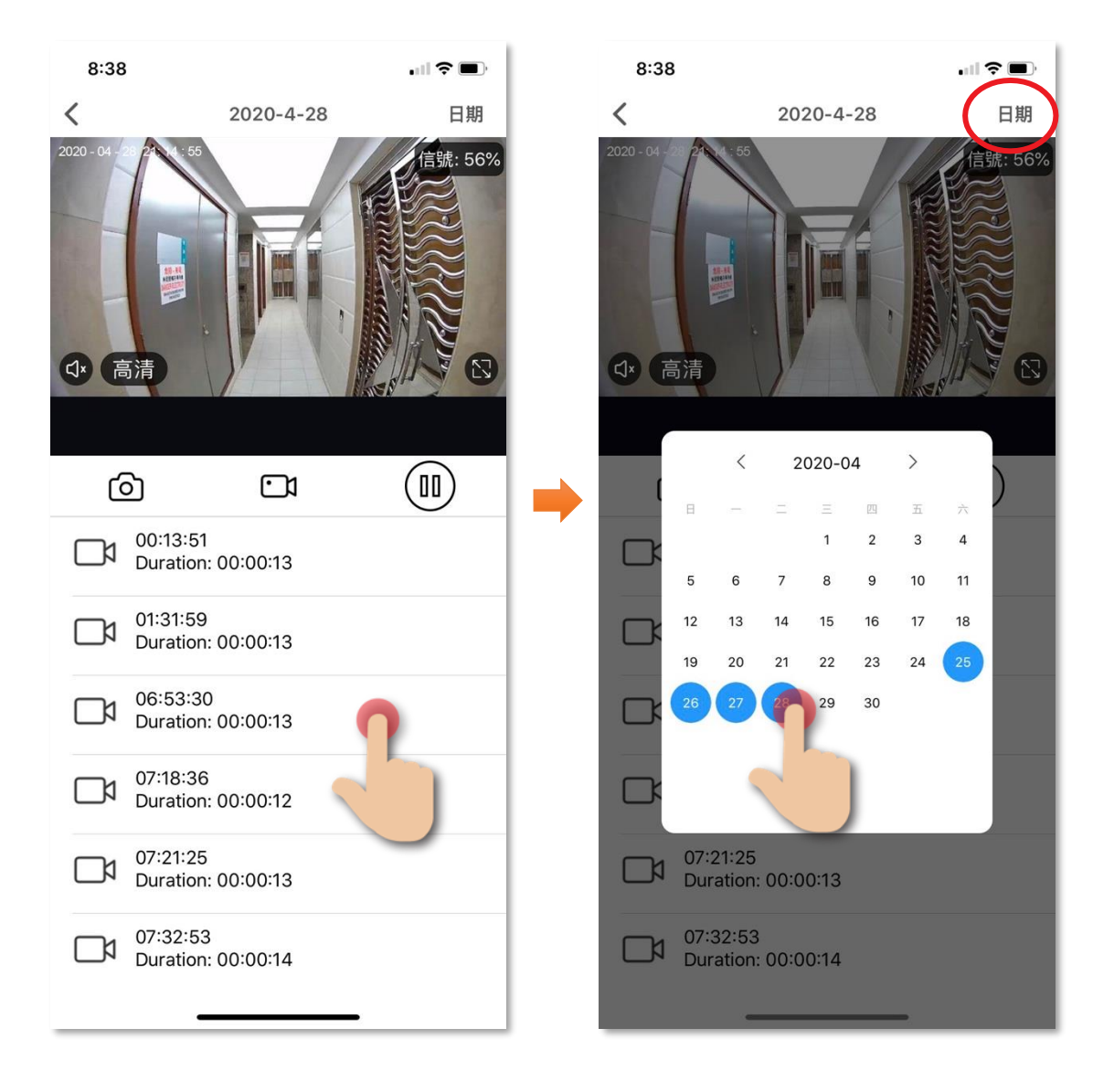

#### •影片回看(儲存回看截圖/影片到手機)

- 保存截圖:在影片回看版面·點擊 <○ 會儲存回看片段中的截 圖到手機的相薄中。
- 保存影片:在影片回看版面·點擊 ご 開始錄製回看片段·再 點擊ご以完成錄製·影片會保存至手機的相薄中。

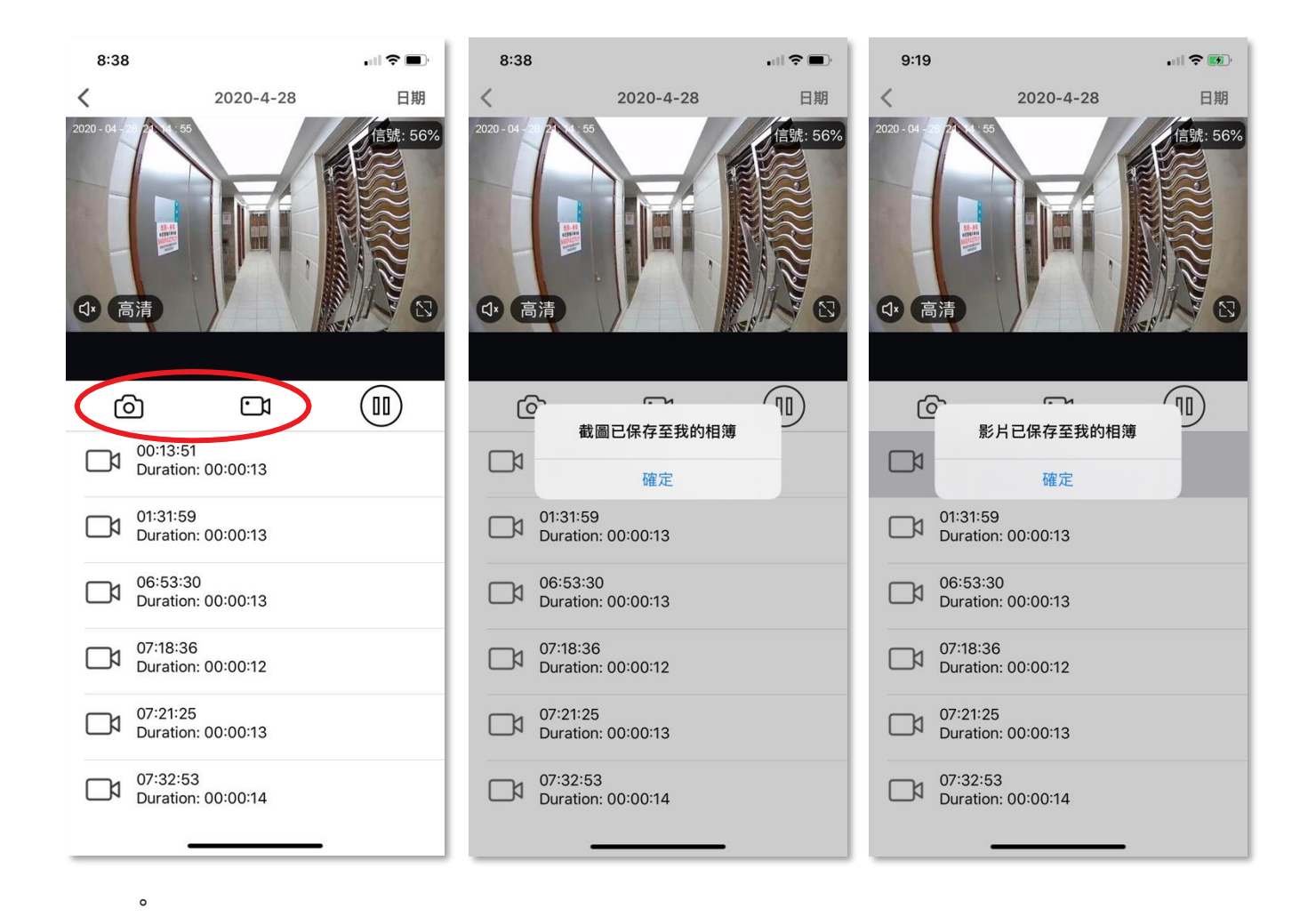

#### • 主版面功能

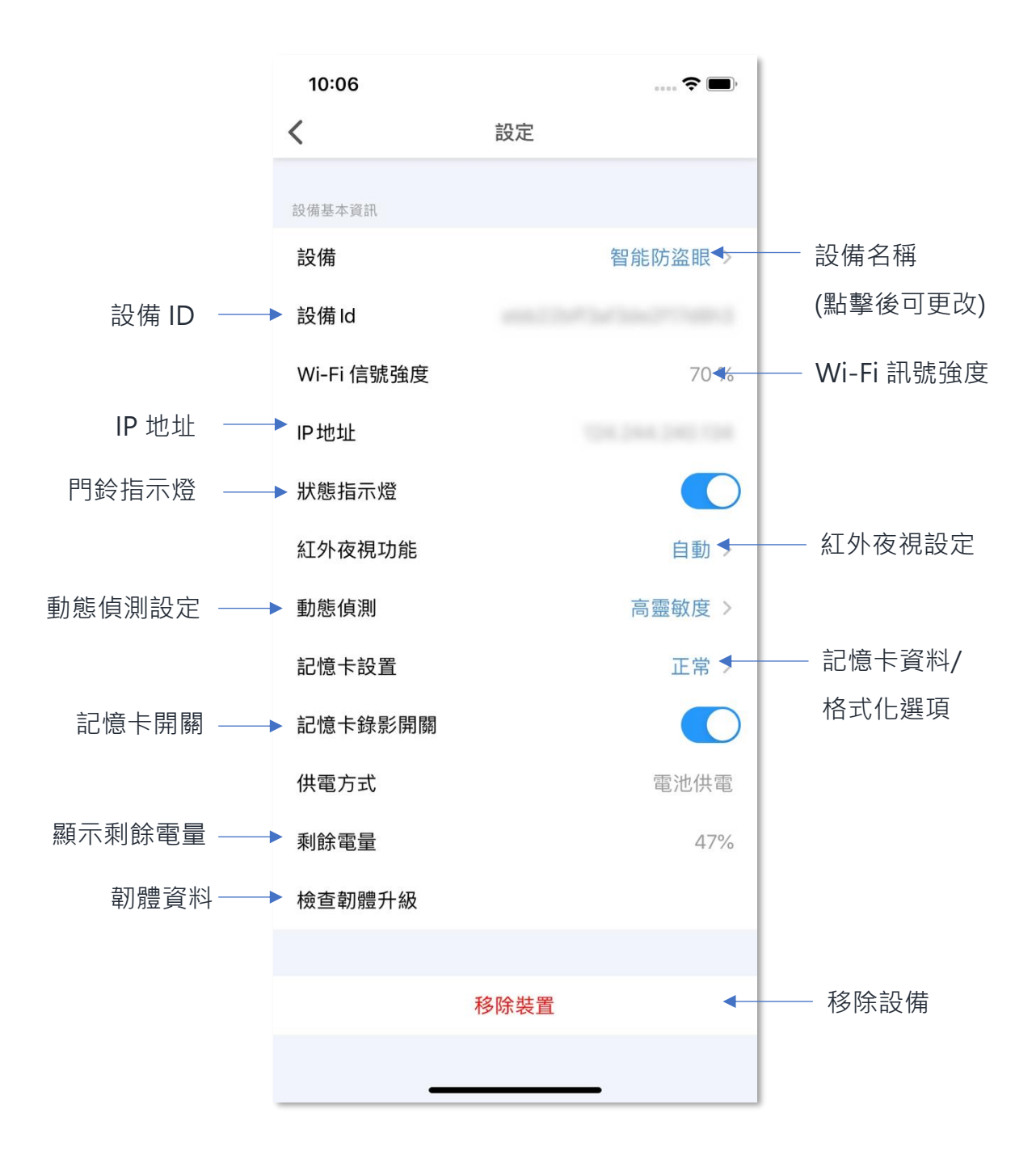

#### • 狀態指示燈功能

- 您可啟動狀態指示燈功能,啟動後當門外偵測到有人出現時,便 會自動開啟門鈴上的指示燈以作提示。
- 在設定版面中,點擊下圖所示的按鍵啟動功能(藍色),再點一下 即可關閉。

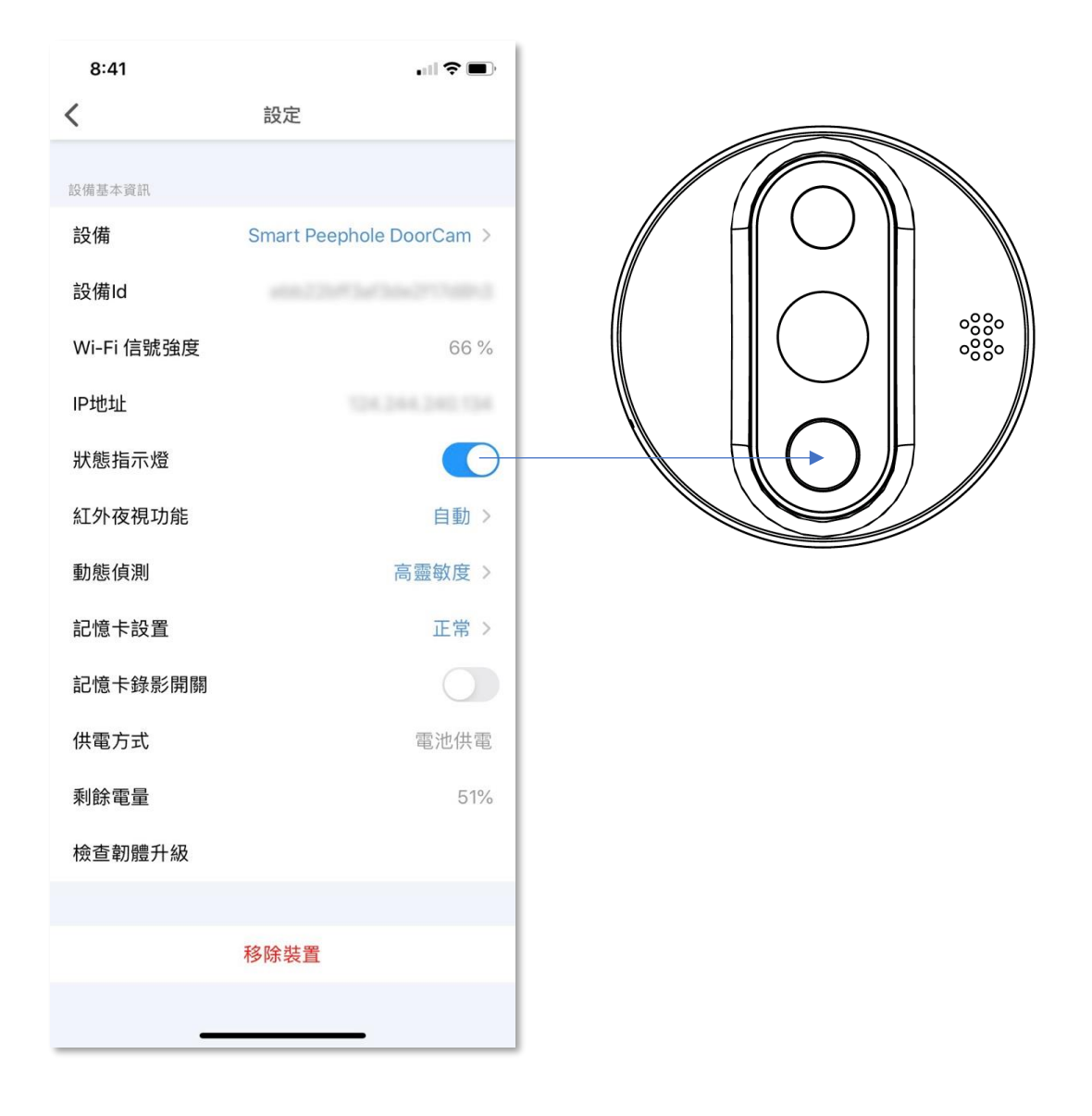

#### • 紅外夜視功能

當光線不足,可使用紅外夜視功能(有效距離約為2米)以便清楚看 見及錄影門外狀況,以下是可選擇的設定:

自動:設備自動按環境需要·啟動夜視功能

**開啟**:立即啟動紅外夜視功能

**關閉**:關閉紅外夜視功能

| 8:41       | •••• <b>••</b> ••        | 8:42       | •III <b>\$ ()</b>        |
|------------|--------------------------|------------|--------------------------|
| <          | 設定                       | <          | 設定                       |
| 設備基本資訊     |                          | 設備基本資訊     |                          |
| 設備         | Smart Peephole DoorCam > | 設備         | Smart Peephole DoorCam > |
| 設備Id       |                          | 設備Id       |                          |
| Wi-Fi 信號強度 | 66 %                     | Wi-Fi 信號強度 | 66 %                     |
| IP地址       |                          | IP地址       |                          |
| 狀態指示燈      |                          | 狀態指示燈      |                          |
| 紅外夜視功能     | 自動 >                     | 紅外夜視功能     | 自動 >                     |
| 動態偵測       | 高靈敏度 >                   | 動態偵測       | 高靈敏度 >                   |
| 記憶卡設置      | 正常 >                     | 記憶卡設置      | 正常 >                     |
| 記憶卡錄影開關    |                          | 記憶卡錄影開關    |                          |
| 供電方式       | 電池供電                     | 供電方式       | 電池供電                     |
| 剩餘電量       | 51%                      |            |                          |
| 檢查韌體升級     |                          |            | 自動                       |
|            |                          |            | 開啟                       |
| 移除裝置       |                          |            | 關閉                       |
| _          |                          | _          |                          |

#### • 動態偵測功能

您可開啟動態偵測警報開關,當偵測到有人行過時,將會收到訊息提示。(需先開啟接收訊息提示功能及相關授權)

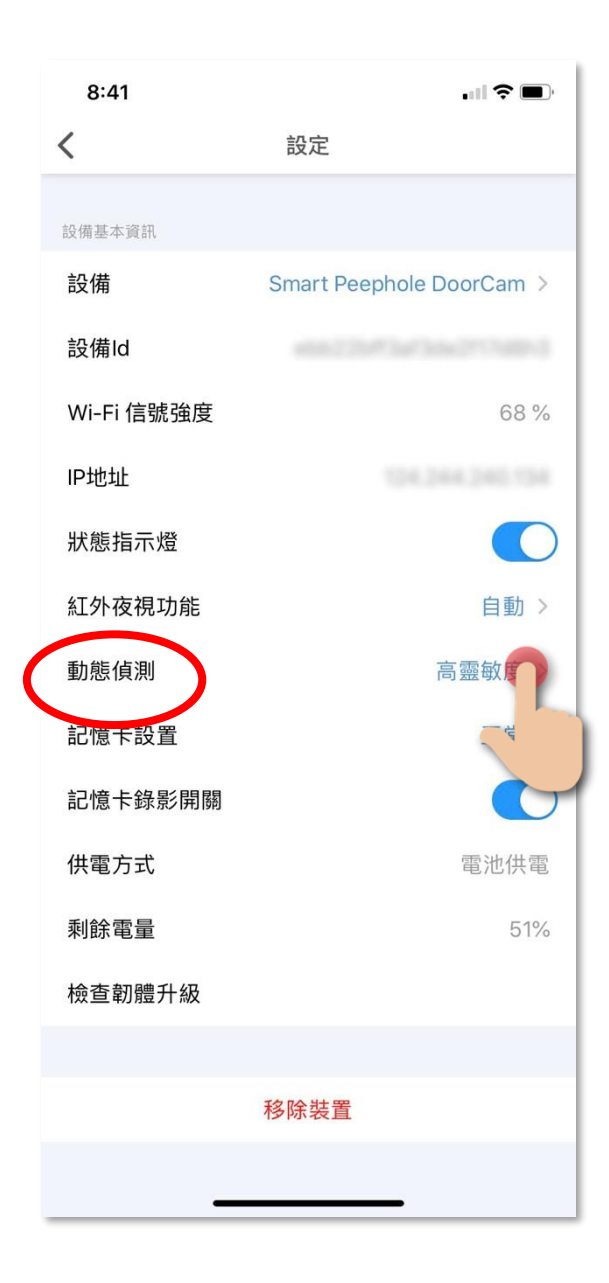

#### • 動態偵測功能

2. 以下是各動態偵測的選項功能:

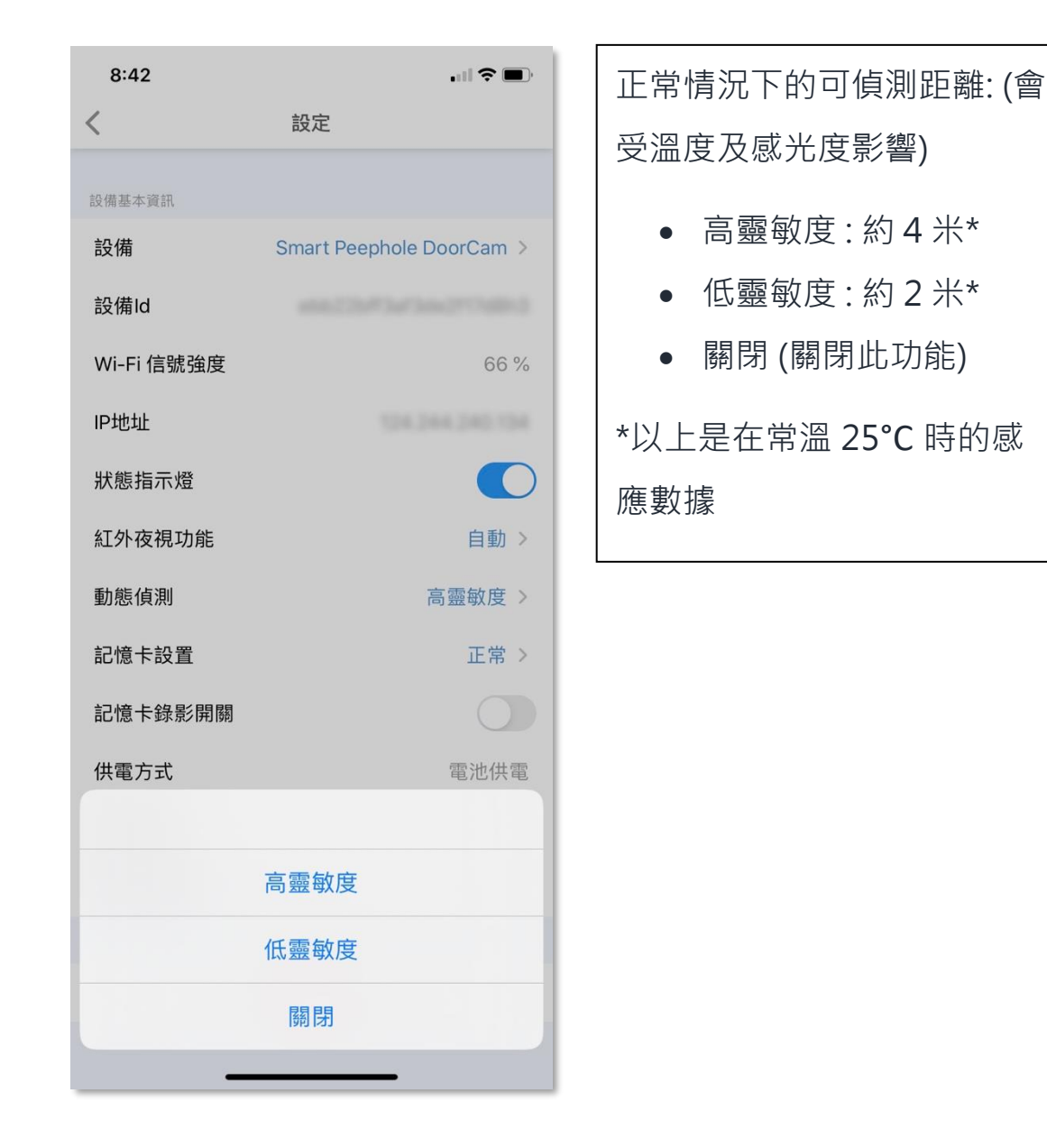

#### • 動態偵測功能 (警告訊息)

- 1. 在主頁下的目錄點擊「設定」,再點擊「訊息中心」;
- 在「警告」的版面,可看到有關動態偵測的歷史紀錄包括截圖。
   (顯示紀錄會保留三十天,超過三十天的紀錄將會被刪除)

#### 有關記憶卡儲存的影像及截圖:

- 在「警告」中出現的截圖,皆會保存至記憶卡中,並可在電腦直接檢視。
- 動態偵測的影片則經過加密,故不能以電腦直接讀取記憶卡中的影片,用戶需要以 HKBN Smart 應用程式中智能防盜眼的「影片回看」讀取。
- 每段動態偵測錄影最長時間約為 20 秒。
- 為節省電力,每當結束錄影後需待 30 秒,動態偵測錄影功能才會繼續運行。

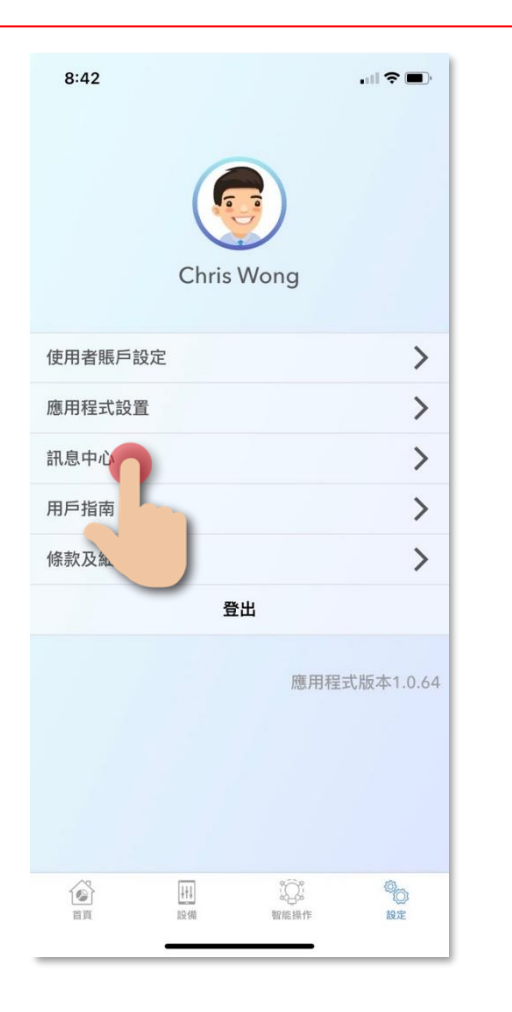

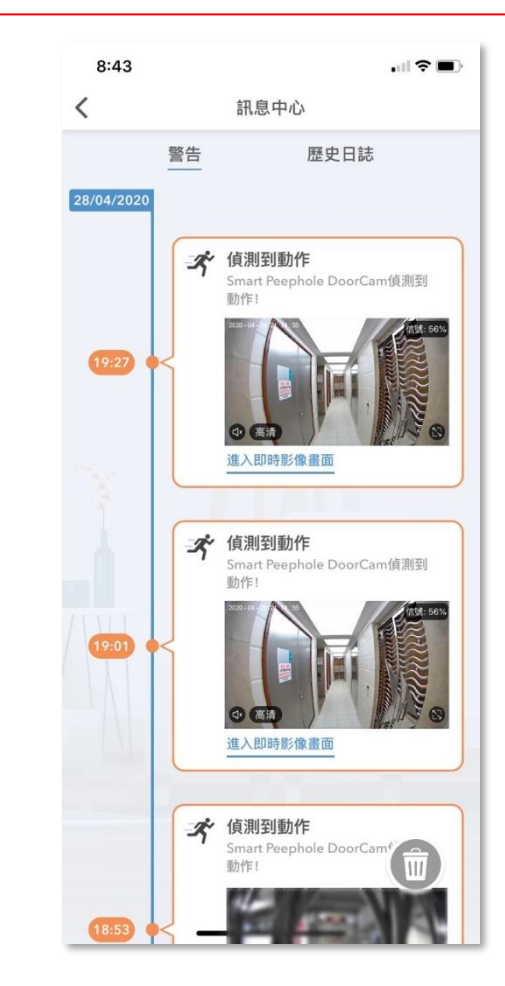

#### • 檢查韌體升級

如有可升級的韌體,點擊「檢查韌體升級後」,可查看現有及新韌 體版本(如有)。

#### 升級韌體時注意事項:

- 建議接駁電源或設備至少剩餘 50%電量或以上,以免升級中途耗盡電力。
- 確認升級前必需插入記憶卡,內存至少要有 100MB 的容量。

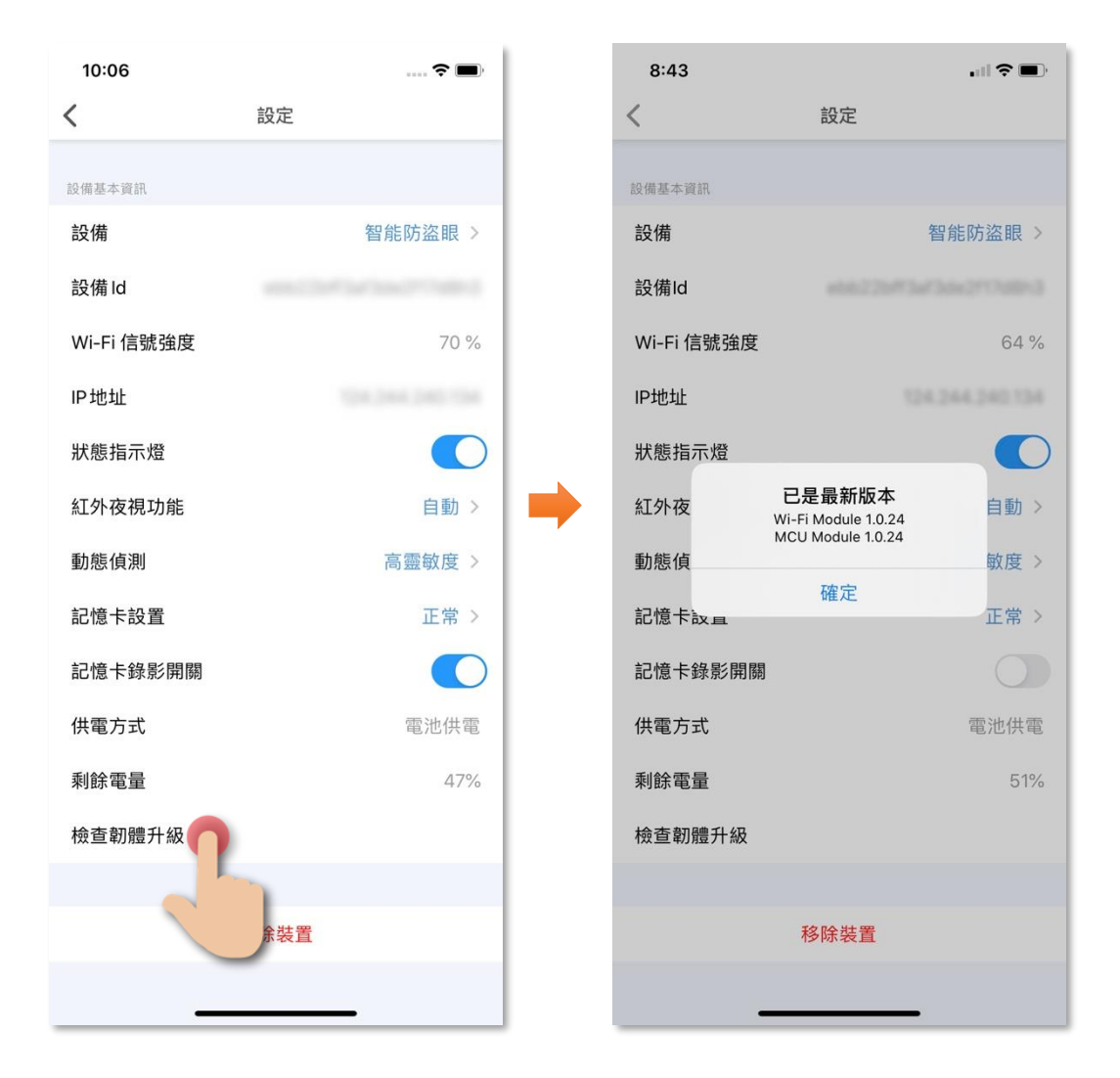

#### • 移除設備

- 1. 在設備的設定版面·點擊「移除設備」(圖1);
- 2. 點擊確認後設備會從應用程式中移除(圖2)。

| (圖1)       |                        | (圖2)       |           |
|------------|------------------------|------------|-----------|
| 10:06      | <b>? ()</b> )          | 8:43       | .ul 🗢 🔳   |
| <          | 設定                     | <          | 設定        |
| 設備基本資訊     |                        | 設備基本資訊     |           |
| 設備         | 智能防盜眼 >                | 設備         | 智能防盜眼 >   |
| 設備Id       | 400.007147047040770810 | 設備Id       |           |
| Wi-Fi 信號強度 | 70 %                   | Wi-Fi 信號強度 | 64 %      |
| IP地址       | 124,244,246,154        | IP地址       |           |
| 狀態指示燈      |                        | 狀態指示燈      |           |
| 紅外夜視功能     | 自動>                    | 紅外夜        | 移除裝置自動 >  |
| 動態偵測       | 高靈敏度 >                 | 動態偵 取消     | 確定 👝 敏度 > |
| 記憶卡設置      | 正常 >                   | 記憶卡設置      | 正常 >      |
| 記憶卡錄影開關    |                        | 記憶卡錄影開關    |           |
| 供電方式       | 電池供電                   | 供電方式       | 電池供電      |
| 剩餘電量       | 47%                    | 剩餘電量       | 51%       |
| 檢查韌體升級     |                        | 檢查韌體升級     |           |
|            |                        |            |           |
|            | 移除裝置                   |            | 移除裝置      |
|            |                        | _          |           |

### 常見問題

1. 如何重新添加設備?

步驟1:在「HKBN Smart」應用程式中移除設備;

- 步驟 2:開啟「HKBN Smart」應用程式首頁,點擊下方目錄的「設備」,點擊「添加設備」或右上角的「+」;
- 步驟 3: 在左邊目錄選擇「智能攝影機」, 再點擊選擇「智能防盜 眼」;
- 步驟 4:按住顯示器上的預覽鍵至少 5 秒,直至啟動掃描二維碼畫 面,在應用程式點擊「顯示器已進入掃描模式」按鍵;
- 步驟 5:選擇 Wi-Fi 網絡及輸入密碼,然後按「下一步」。(確保您的 手機連接了 2.4G 而非 5G 頻段的網絡,如家中的 2.4GHz 網 絡與 5GHz 網絡是使用同一無線網絡名稱(SSID),建議先 更改以分開兩個網絡名稱才開始添加設備;如客戶堅持使用 同一無線網絡名稱,請暫先關掉 5GHz 網絡,才進行智能設 備配對。);
- 步驟 6:把手機距離鏡頭大概 15-20 厘米,然後按「下一步」;
- 步驟 7:用設備鏡頭對準「HKBN Smart」應用程式上面的二維碼進 行掃描·直至聽到提示音後·點擊按鈕到「下一步」;設備 開始進行配對·請耐心等候。
- 2. 設備添加或連接失敗

以下情況會導致設備添加或連接失敗,請檢查:

- 1. 確認路由器用戶名不能為中文、特殊字符(除字母和數字之外的都 是特殊字符);
- 2. 確定路由器是 Wi-Fi 2.4G, 設備暫不支援 5G 網絡;
- 確認路由器的賬號和密碼是否正確,同時注意區分首字母的大小寫 (留意蘋果手機輸入法會令最前端或末端產生空格導致輸入錯誤);

- 4. 確認 Wi-Fi 網絡正常,智能防盜眼與 Wi-Fi 路由器的距離,不隔 實體牆的情況下,最好不要超過 10 米,保證 Wi-Fi 信號的穩定 性;
- 5. 路由器加密方式是否 WPA-PSK/WPA2-PSK, 密碼最低 8 位;
- 6. 路由器密碼不能為中文,或者除 WPA-PSK/WPA2-PSK 以外的其他加密方式。
- 3. 主機螢幕顯示白畫面

請關機後重新啟動。

4. 主機螢幕顯示黑畫面,沒有任何顯示

把設備充電一小時以上,然後重新啟動。

- 5. 無法看到門外、按門鈴鍵沒有顯示
  - 步驟1:檢查是否已經開啟設備; 步驟2:檢查攝影鏡頭與主機連接的連線接口是否已連接; 步驟3:重新安裝連線接口,具體方式見第六頁之安裝步驟教學; 步驟4:檢查電線是否有明顯損毀。

#### 6. 顯示異常(預覽花屏)

請檢查攝影鏡頭與主機的連接排線是否已連接妥當。

#### 7. 按門鈴時沒有聲音

步驟1:請檢查攝影鏡頭與主機的連線排線是否已連接妥當; 步驟2:請嘗試重新配對設備。

8. 對講時沒有聲音

步驟 1:在手機設置中允許應用程式使用麥克風、背景應用程式重新

整理的權限;

步驟 2: 請檢查攝影鏡頭與主機的連線是否已連接妥當。

#### 9. 可否分享賬戶在不同手機上同時使用?

一個 HKBN Smart 賬戶可以在多台手機上同時登陸,亦可配對多部智 能防盜眼。每一部智能防盜眼只能配對一個 HKBN Smart 賬戶。

#### 10. 應用程式顯示智能防盜眼為離線狀態

步驟1:在設備版面拉下更新狀態;

- 步驟 2:退出當前賬戶,重新登錄;
- 步驟 3:檢查手機的網絡連接是否正常及智能防盜眼屏幕上顯示的 Wi-Fi 信號強度;智能防盜眼距離路由器不能太遠,如果太 遠建議調整路由器位置;
- 步驟 4:檢查是否防毒軟件禁用了應用程式;
- 步驟5:檢查智能防盜眼是否為最新的版本;
- 步驟 6:家中是否有多個路由器使用了同一個名稱(SSID),會導致 智能防盜眼在不同的 Wi-Fi 下切換。

#### 11. 看即時影像的時候,只聽到聲音但看不到影像

如只能聽到聲音,但不能看到影像,是因您網絡不暢通,請檢查網絡 及路由器或重新啟動路由器,再嘗試連接;確認手機端網絡是否穩定 (手機能夠正常上網瀏覽)。

#### 12. 有關充電及電池問題

如電池徹底沒電,插上充電器後需要充電一段時間(1至2小時)才 會顯示充電狀況;建議不要在電池完全沒電時才進行充電,這樣對電 池壽命有影響,當電池只剩下一格或者30%左右時就建議進行充電。

### 產品規格

- 安全認可:CE、RoHS
- 適用於門厚: 35-110 毫米,防盜眼孔: 14-50 毫米

#### 室內顯示器

- 顯示器:4.3" LCD
- 電池容量: 5000mAh
- 輸入電源: DC5V/1A, Micro USB
- 無線網絡標準: IEEE 802.11b/g/n<sup>,</sup> 2.4GHz (不支援 5GHz)
- 記憶體儲存:最大支援 32GB Micro SD 卡
- 尺寸(長x闊x高):115x21.3x87毫米
- 重量:100克

#### 門外鏡頭

- 可視角度:水平 150°, 垂直 75°
- 解析度:1920x1080(1080p)
- 動態感應: 高靈敏度(約3至4米),低靈敏度(約2米)
- 動態感應角度:120°
- 主體(長x闊x高):65x55x65毫米
- 重量:200克

### 產品維修及保養

有關產品的維修及保養查詢,請聯絡此產品的代理商/生產商:

宏睿科智有限公司

- 服務中心: 九龍長沙灣青山道 538 號半島大廈 10 樓 1010 室
- 熱線電話: (852)35008222
- 電子郵件: info@Maxisense.io
- 辦公時間:(星期一至星期五)上午 9:30 下午 12:30 下午 2:00 下午 6:00 星期六,星期日及公眾假期休息

如需即日檢測機件請先致電預約,以免等候過久。

如因線路繁忙未能接聽閣下電話,敬請留言,本公司會儘快處理。

如有任何查詢,請致電香港寬頻客戶服務熱線128100。